### Инструкция по регистрации на Навигаторе дополнительного образования Красноярского края (navigator.dvpion.ru) и записи ребенка на обучение

#### (в случае если родитель (законный представитель) не зарегистрирован в данной системе)

1. Используя техническое электронное устройство для обработки данных (компьютер, смартфон, планшет) войдите в Навигатор через любой браузер, по ссылке: <u>https://navigator.dvpion.ru.</u>

2. Выберите кнопку «Регистрация»:

3. Заполните следующие обязательные поля (будьте внимательны при заполнении данных полей):

- муниципальное образование (выбирается из выпадающего списка) по месту проживания;

- Ф.И.О. родителя;

- номер мобильного телефона;

- действующий (актуальный) адрес электронной почты, на который придет ссылка для подтверждения регистрации;

- пароль (по вашему выбору).

4. Ознакомьтесь с политикой конфиденциальности и пользовательским соглашением и поставьте в окошке галочку согласия с данными документами.

# 5. Нажмите кнопку «Зарегистрироваться».

6. После заполнения регистрационной формы и нажатия кнопки «Зарегистрироваться» на указанный адрес электронной почты придет системное сообщение от отдела поддержки Навигатора для подтверждения электронного адреса.

Необходимо пройти по ссылке, указанной в письме, для получения прав пользователя при работе с Навигатором.

7. Итогом регистрации в Навигаторе является предоставление доступа в личный кабинет родителям (законным представителям).

Личный кабинет состоит из следующих вкладок: «Профиль», «Дети», «История заявок», «История просмотра», «Отложено» и «Пароль».

Во вкладке «Профиль» Вы можете редактировать свои основные данные.

Во вкладке «Дети» Вы можете добавить и редактировать данные о детях (Ф.И.О, дату рождения). Данные будут автоматически подставляться в форму заявки на программу.

8. В «Гибком поиске программ» выбрать Муниципалитет «ГО Норильск», затем Организатора (МБ(А)ОУ).

9. Нажать кнопку «Найти».

10. На экране отобразятся все программы дополнительного образования, реализуемые данным общеобразовательным учреждением.

11. Выбрать необходимую программу для записи и нажать «Подробнее».

12. Перейти на вкладку «Группы» и выбрав необходимую группу нажать кнопку «Записаться».

13. Затем система попросит выбрать группу для записи и конкретного ребенка (если их несколько).

14. После подачи заявки на обучение автоматизированной системой Навигатора будет направлено уведомление о поданной заявке на электронную почту, указанную при регистрации.

# Инструкция по записи ребенка на обучение на Навигаторе дополнительного образования Красноярского края (navigator.dvpion.ru)

# (в случае если родитель (законный представитель) уже зарегистрирован в данной системе)

1. Используя техническое электронное устройство для обработки данных (компьютер, смартфон, планшет) войдите в Навигатор через любой браузер, по ссылке: <u>https://navigator.dvpion.ru.</u>

2. В «Гибком поиске программ» выбрать Муниципалитет «ГО Норильск», затем Организатора (МБ(А)ОУ).

3. Нажать кнопку «Найти».

4. На экране отобразятся все программы дополнительного образования, реализуемые данным общеобразовательным учреждением.

5. Выбрать необходимую программу для записи и нажать «Подробнее».

6. Перейти на вкладку «Группы» и выбрав необходимую группу нажать кнопку «Записаться».

7. Затем система попросит выбрать группу для записи и конкретного ребенка (если их несколько).

8. После подачи заявки на обучение автоматизированной системой Навигатора будет направлено уведомление о поданной заявке на электронную почту, указанную при регистрации.